# INSTRUCTION FOR FILLING IN THE CONCEPT NOTE

On the Programme website www.pbu2020.eu you will find the link to download the application for filling in the Concept Note. Nevertheless there might be updates of the application so **before finalising and printing the Concept Note please be sure you are using the newest version of the application!** 

Minimum requirements for this application to work:

- Operating system: minimum Windows XP but preferably Windows 7 or newer
- Browsers: preferably Google Chrome or Mozilla Firefox in their newest versions for the operating system (Internet Explorer only for Windows 7 or newer)

#### **1. START PAGE**

To create a new Concept Note draft -> New Form To choose from existing file -> Open from disc or Edit

| Verify if you are using the newest version<br>which is always available on the Programme<br>website! |                                       |
|----------------------------------------------------------------------------------------------------|---------------------------------------|
|                                                                                                    |                                       |
|                                                                                                    | v.1. XXXXX                            |
|                                                                                                    | PL-BY-UA<br>2014-2020                 |
| ENI CRO                                                                                              | SS-BORDER COOPERATION PROGRAMME       |
| POL                                                                                                  | AND-BELARUS-UKRAINE 2014-2020         |
|                                                                                                    | CONCEPT NOTE GENERATOR                |
|                                                                                                    | Call for proposals no 1.              |
|                                                                                                    | w form 🕒 Open from disc               |
| Draft documents                                                                                      |                                       |
| C:\Users\Dell@ocuments\workingFiles\test1.xml                                                        | d> save to xmi essave to pdf x delete |
|                                                                                                    |                                       |
| Confirmed documents                                                                                  |                                       |
|                                                                                                    |                                       |

After giving name to the file/opening the file to edit you will see first page with **Instruction – please** read carefully all given instructions.

# Once you read Instructions -> go to 1. Project Identification

|                                                                                                    | $\bigcirc$                 | PL-BY-U<br>2014-202                         | A<br>O                                     | ave 🕑 Validate                                            |                               | Document status: DRAF           |                    |             |
|----------------------------------------------------------------------------------------------------|----------------------------|---------------------------------------------|--------------------------------------------|-----------------------------------------------------------|-------------------------------|---------------------------------|--------------------|-------------|
| NCEP                                                                                                    | T NOTE                     | 1. PROJECT IDEN                             | ITIFICATION 2.                             | . RELEVANCE OF THE PROJEC                                 | T 3. DESIGN OF THE PR         | OJECT 4. PARTNERSHIP            | STATEMENTS         | CONTACT     |
| Dead<br>conce                                                                                                    | lline for sub<br>ept notes | mission of                                  | 31 December :                              | 2016                                                      |                               |                                 |                    |             |
| Regis                                                                                                    | stration date              | e                                           | (filled in by the                          | JTS)                                                      |                               |                                 |                    |             |
| Proje                                                                                                    | ect index nur              | mber                                        | (filled in by the                          | JTS)                                                      |                               |                                 |                    |             |
|                                                                                                    |                            |                                             |                                            |                                                           |                               |                                 |                    |             |
|                                                                                                    |                            |                                             |                                            |                                                           | Instruction:                  |                                 |                    |             |
| 1.                                                                                                    | The appli                  | icants - Lead ben                           | eficiaries shall su                        | bmit their concept notes to                               | the Joint Technical Secretar  | riat – Intermediate Body (JTS   | s) in two ways:    |             |
|                                                                                                    | a)<br>n                    | xml and .pdf form<br>nover (CD, DVD,        | is of the concept n<br>pendrive, etc.) alo | notes filled in with the use of<br>ong with               | the application (available o  | n the Programme website) a      | nd recorded on the | 9           |
|                                                                                                    | b) c<br>e                  | one signed and st<br>electronic file will i | amped paper vers<br>be rejected.           | sion. The paper version is c                              | onsidered as an official app  | lication. Concept notes subr    | nitted only in     |             |
| 2.                                                                                                    | The conc                   | ept notes shall be                          | e filled in only in E                      | English. Concept notes subr                               | nitted in language(s) other t | than English will be rejected.  | 0                  |             |
| 3. The concept notes must be computer-typed using the concept notes application, published for this call for proposals and available on the Programme website for downloading.                                                                      |                            |                                             |                                            |                                                           |                               |                                 |                    |             |
| 4. A properly generated and validated concept notes will be given a unique checksum which shall be displayed on each page of the concept notes. Concept notes validated shall be printed and submitted together with an electronic file to the JTS. |                            |                                             |                                            |                                                           |                               |                                 |                    |             |
| 5.                                                                                                    | Hand-wri                   | tten applications                           | or applications fille                      | ed in using an incorrect con                              | cept notes form will be reje  | cted.                           |                    |             |
| 6.                                                                                                    | The evalu                  | uation will be carr<br>on provided by th    | ried out in accorda<br>ne Lead beneficiar  | ance with the evaluation gric<br>ry in the concept notes. | l from the Programme Man      | ual Part I - Applicant and it w | ll be based solely | on the      |
| 7.                                                                                                    | The conc                   | ept notes will be                           | rejected if the part                       | tnership is not in line with po                           | oint 2.1 of the Programme M   | lanual Part I - Applicant;      |                    |             |
| 8.                                                                                                    | The lead                   | beneficiaries are                           | obliged to submi                           | it the concept notes along w                              | ith the Partnership stateme   | nts signed by the authorized    | persons of all ben | eficiaries' |

### 2. PROJECT IDENTIFICATION

Please provide the information on the project:

- 1.1 -> choose Thematic objective<sup>1</sup> from the list
- 1.2 -> choose Priority from the list
- 1.3 -> write title of the project in English
- 1.4 -> provide necessary information on the lead beneficiary<sup>2</sup> of the project
- 1.5 -> add as many beneficiaries<sup>3</sup> as needed and provide necessary information on each of them.
- 1.6 -> define duration of the project in months (max. 24 months)

 $<sup>^{\</sup>rm 1}$  list of Thematic objectives and Priorities are in part 1.3 of The Programme Manual Part I

<sup>&</sup>lt;sup>2</sup> information on lead beneficiary in part 2 of The Programme Manual Part I

<sup>&</sup>lt;sup>3</sup> information on beneficiary in part 2 of The Programme Manual Part I

1.7 -> here complete ONLY costs for the preparation of strong partnership if you wish to include these costs in your budget<sup>4</sup>. They can be claimed in the amount of 5000 EUR.

| 1.7. Indicative budget                              |                                                 |                      |                         |
|-----------------------------------------------------|-------------------------------------------------|----------------------|-------------------------|
| Costs category                                      | Total budget (EU grant + co-<br>financing), EUR |                      |                         |
| Infrastructure component:                           | 0.00€                                           |                      |                         |
| Costs for the preparation of strong<br>partnership: | 5,000.00€                                       |                      |                         |
| Other costs 🕑                                       | -5,000.00 €                                     | EU grant amount, EUR | EU co-financing rate, % |
| Total project costs                                 | 0.00€                                           | 0.00€                | 0.00 %                  |

**!!** Remaining information in 1.7 will be automatically filled in once you complete parts 4.2 and 4.3 of the Concept Note**!!** 

1.8 -> specify location where project activities will take place:

- specify the country and the region
- next, if relevant, give names of poviats/raions/towns not obligatory

| 1.8. Location(s) of the proj                                  | iect activities                                                                           |                                                                    |
|---------------------------------------------------------------|-------------------------------------------------------------------------------------------|--------------------------------------------------------------------|
| specify country(ies)<br>that will benefit from<br>the project | specify region(s) that will benefit from the project                                      | specify poviat/raion, area/town that will benefit from the project |
|                                                               | Podlaskie voivodeship (Białostocki, Łomżyński and Suwalski subregions)                    | Białystok                                                          |
|                                                               | Mazowieckie voivodeship (Ostrołęcko-siedlecki subregion)                                  |                                                                    |
| Poland                                                        | Uubelskie voivodeship (Bialski, Chełmsko-zamojski, Puławski and<br>Lubelski subregions)   |                                                                    |
|                                                               | Podkarpackie voivodeship (Krośnieński, Przemyski, Rzeszowski and Tarnobrzeski subregions) |                                                                    |
|                                                               | Other                                                                                     |                                                                    |
|                                                               | 🖉 Grodno Oblast                                                                           | Grodno                                                             |
|                                                               | Brest Oblast                                                                              |                                                                    |
| 🕑 Belarus                                                     | ✓ Minsk Oblast (including the city of Minsk)                                              | ,                                                                  |
|                                                               | Gomel Oblast                                                                              |                                                                    |
|                                                               | Other                                                                                     |                                                                    |
|                                                               |                                                                                           |                                                                    |
| Ukraine                                                       |                                                                                           |                                                                    |
|                                                               | leave empty if project will ben                                                           | efit '                                                             |
|                                                               | all voivodeship/oblast                                                                    |                                                                    |
|                                                               |                                                                                           |                                                                    |

1.9 -> give short description of the project according to the instructions

Now go to part 2. Relevance of the project

| $\bigcirc$   | PL-BY-UA<br>2014-2020    | 🖺 Save   | ☑ Validate         |                 | Docu      | iment status: DRAFT |            |         |  |
|--------------|--------------------------|----------|--------------------|-----------------|-----------|---------------------|------------|---------|--|
| CONCEPT NOTE | 1. PROJECT IDENTIFICATIO | 2. RELEV | ANCE OF THE PROJEC | 3. DESIGN OF TH | E PROJECT | 4. PARTNERSHIP      | STATEMENTS | CONTACT |  |

<sup>&</sup>lt;sup>4</sup> more on costs for the preparation of strong partnership in part 6.2.2 of The Programme Manual Part I

# 2. RELEVANCE OF THE PROJECT

**!!** Information provided in this part of the Concept Note CANNOT be changed while preparing Full **Application Form !!** For this reason, please put all necessary effort in including complete and relevant information.

Complete points 2.1 - 2.4 with relevant information on the project according to the instructions provided for each part on the green field. In point 2.5 it is recommended to refer to each of the cross-cutting issues.

# Now go to part 3. Design of the project

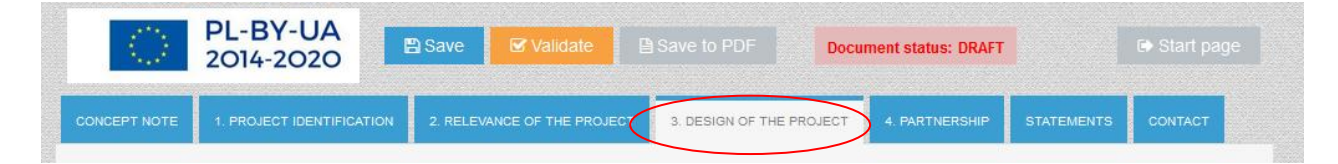

# **3. DESIGN OF THE PROJECT**

3.1 -> specify one overall objective of the project

3.2 -> specify max. 3 specific objectives of the project

3.3 -> name and describe main activities to be implemented within the project

Now complete part 3.4 regarding indicators measuring outputs and result of the project.

3.4.1

-> **Programme output indicators** will automatically be shown according to chosen Priority. Give the value for these indicators **if they are relevant to your project activities.** If not, leave the "0" value.

**!!** If the project does not include any Programme output indicator, it can receive lower number of points during quality assessment of the Concept Note<sup>5</sup>**!!** 

| 3.4 Pro                    | ject results – output and result indicators                                                                                                    |                                                                                                    |  |  |  |  |  |
|----------------------------|----------------------------------------------------------------------------------------------------|----------------------------------------------------------------------------------------------------|--|--|--|--|--|
| Pleas                      | Please select pre-defined Programme indicator(s) presented in point 3.1.6 of the JOP or/and add indicators from the full list of indicators (drop down menu).                                                                                                    |                                                                                                    |  |  |  |  |  |
| 3.4.1 0                    | utput indicators: 🚱                                                                                                    |                                                                                                    |  |  |  |  |  |
| 1) cho<br>Meast<br>that ar | ose the adequate pre-defined Programme output indicators. If no indicator is appropriate for your project please pu<br>ure the direct products of the chosen activities. They concern the direct beneficiaries (lead beneficiaries, beneficiari<br>e actually involved in the project implementation) of the projects and are only affected by what the project actions le | ut 0 in the target value column.<br>ies as well as entities, persons and organisations<br>ead to, being insensitive to any external factors |  |  |  |  |  |
| #                          | Programme indicator                                                                                                    | Target value                                                                                                    |  |  |  |  |  |
| 1                          | Number of improved cultural and historical sites as direct consequence of Programme support (ENI/CBC 7)                                                                                                    | 0                                                                                                    |  |  |  |  |  |
| 2                          | Number of cross-border cultural events organized using ENI support (ENI/CBC 8)                                                                                                    | 3                                                                                                    |  |  |  |  |  |

<sup>5</sup> please see point 3 a) in Quality assessment criteria of the Concept Note assessment checklist

-> **Suggested indicator** – you must choose from the list relevant indicators measuring the achievement of outputs of your project. Give target value for each chosen indicator.

Add as many as needed and remember that no additional output indicator (outside from the list) can be defined in the Concept Note.

| #     | Suggested indicator                                                                                                    | Target value |          |
|-------|----------------------------------------------------------------------------------------------------|--------------|----------|
| 1     | Number of newly created tourist services increasing the use of cultural heritage in tourism                                                                                       |              | 🗙 delete |
| 2     | Number of new strategies/policies to promote and preserve local culture and/or historical heritage                                                                                | 2            | 🗙 delete |
| 3     | Number of modernised/ equipped/ improved (existing) tourist infrastructure increasing the use of cultural heritage<br>in the tourism (e.g. cycle routes, educational paths, etc.) | 2            | 🗙 delete |
| + Add | d indicator                                                                                                    | $\smile$     |          |

#### 3.4.2 -> Result indicator

Result indicator will be shown automatically according to chosen Priority. Please be aware that projects should contribute to the achievement of those result indicators specified in the Programme.

| Pre-defined result indicator for selected priority.<br>Neasure the broader societal impact of a project in | e short- or medium term. They generally span beyond the direct b                       | eneficiaries of the support and cover a wider group |  |  |  |
|----------------------------------------------------------------------------------------------------|----------------------------------------------------------------------------------------|-----------------------------------------------------|--|--|--|
| f society (such as final beneficiaries or the entire t # Indicator                                         | yet group). They are affected by external factors that lay beyond th<br>Baseline value | e activities of the project.<br>Target value        |  |  |  |
| 1 Increased number of visitors of the historical heritage and cultural sites [%] 0.00 5.00                 |                                                                                        |                                                     |  |  |  |
| Please pay attention to<br>the measurement unit<br>for the indicator                                       | In this case it means                                                                  | 5%                                                  |  |  |  |

#### Now go to part 4. Partnership

| $\bigcirc$   | PL-BY-UA<br>2014-2020   | 🖹 Save      | ☑ Validate         |                    |           | Document status: DRAFT |            |         |  |
|--------------|-------------------------|-------------|--------------------|--------------------|-----------|------------------------|------------|---------|--|
| CONCEPT NOTE | 1. PROJECT IDENTIFICATI | ON 2. RELEV | VANCE OF THE PROJE | ECT 3. DESIGN OF 1 | THE PROJE | CT 4. PARTNERSHIP      | STATEMENTS | CONTACT |  |

#### 4. PARTNERSHIP

- 4.1 -> describe the partnership that will implement the project
- 4.2 -> complete total costs in EUR (EU co-financing + own co-financing) for each budget line

# **!!** Remember: while calculating the total costs for line 2, you should include 5000 EUR of costs for the preparation of strong partnership **!!**

|                                                                                                    |                                                  | = 40 000 EUR       |
|----------------------------------------------------------------------------------------------------|--------------------------------------------------|--------------------|
| Budget line                                                                                         | Indicative total budget (€) (EU + own financing) | + 5000 EUR         |
| 1. Staff costs                                                                                      | 55,000.00 €                                      | for strong         |
| 2. Travel and subsistence costs 🚱                                                                   | 45,000.00 €                                      | partnership        |
| 3. Equipment and supplies 🚱                                                                         | 250,000.00 €                                     |                    |
| 4. Services                                                                                         | 100,000.00 €                                     |                    |
| 5. Subtotal direct costs without infrastructure                                                     | 450,000.00 €                                     |                    |
| 6. Infrastructure component (works) 🚱                                                               | 0.00€                                            |                    |
| 7. Total direct eligible costs of the Project (5+6)                                                 | 450,000.00 €                                     | must be lower than |
| 8. Administrative costs (maximum 7% of 5, subtotal direct costs without infrastructure component) 🚱 | 10,000.00 €                                      |                    |
| 9 Total eligible costs (7+8)                                                                        | 460,000.00 €                                     | 2 500 000 EUR!     |
|                                                                                                    |                                                  |                    |

4.3 -> complete with costs that will be borne by the lead beneficiary and each beneficiary showing separately ENI co-financing and own co-financing

| 4.3 Budget per beneficiary                 |                                                           |                                                              |                                                                    |
|--------------------------------------------|-----------------------------------------------------------|--------------------------------------------------------------|--------------------------------------------------------------------|
| Overall beneficiary's budget(LB, B1, B2) 🚱 | Indicative EU co-financing (€)<br>(max. 90% of the total) | Indicative own co-financing (€)<br>(min. 10% of the total) � | Indicative total budget for<br>beneficiary<br>(EU + own financing) |
| Lead beneficiary                           | 207,000.00€                                               | 23,000.00€                                                   | 230,000.00€                                                        |
| Beneficiary 1                              | 207,000.00€                                               | 23,000.00€                                                   | 230,000.00€                                                        |
| Beneficiary 2                              | 0.00€                                                     | 0.00 €                                                       | 0.00 €                                                             |
| Total eligible costs                       | 414,000.00€                                               | 46,000.00€                                                   | 460,000.00€                                                        |

#### **!!** After completing 4.2 and 4.3, point 1.7 will be completed automatically **!!**

| 1.7. Indicative budget                              |                                                 |                      |                         |
|-----------------------------------------------------|-------------------------------------------------|----------------------|-------------------------|
| Costs category                                      | Total budget (EU grant + co-<br>financing), EUR |                      |                         |
| Infrastructure component:                           | 0.00€                                           |                      |                         |
| Costs for the preparation of strong<br>partnership: | 5,000.00€                                       |                      |                         |
| Other costs 🔞                                       | 455,000.00€                                     | EU grant amount, EUR | EU co-financing rate, % |
| Total project costs                                 | 460,000.00€                                     | 414,000.00€          | 90.00 %                 |

#### Now go to part with Statements

| $\bigcirc$   | PL-BY-UA<br>2014-2020  | 🖹 Save     | ☑ Validate         | 🖹 Save to  |              | Docu    | iment status: DRAFT |            |         |  |
|--------------|------------------------|------------|--------------------|------------|--------------|---------|---------------------|------------|---------|--|
| CONCEPT NOTE | 1. PROJECT IDENTIFICAT | ION 2. REL | EVANCE OF THE PROJ | ECT 3. DES | IGN OF THE F | PROJECT | 4. PARTNERSHR       | STATEMENTS | CONTACT |  |

In this part, you do not fill in any fields. Declaration by the lead beneficiary and partnership statements should be filled in by hand only after validation and print out of the Concept Note (see information below).

#### Continue to part Contact

| PL-BY-UA<br>2014-2020                            | Save & Validate Save to PDF Document status: DRAFT                                   |        |
|--------------------------------------------------|--------------------------------------------------------------------------------------|--------|
| ONCEPT NOTE 1. PROJECT IDENTIFICATION            | 2. RELEVANCE OF THE PROJECT 3. DESIGN OF THE PROJECT 4. PARTNERSHIP STATEMENTS CONTA | ст     |
| Information on contact details for the project p | rposes                                                                               |        |
| Contact person for this project:                 | Name Surname                                                                         |        |
| Postal address:                                  | street, building number, city, country                                               |        |
| Telephone number:                                | +481234567                                                                           |        |
| Fax number:                                      | 1                                                                                    |        |
| Contact person's email address:                  | example@example.eu                                                                   |        |
| f necessary - contact details of the second ve   | son                                                                                  |        |
| Contact person for this project:                 |                                                                                      |        |
| Postal address:                                  |                                                                                      |        |
| Telephone number:                                |                                                                                      |        |
| Fax number:                                      |                                                                                      |        |
| Contact person's email address:                  |                                                                                      |        |
|                                                  |                                                                                      | To top |
|                                                  |                                                                                      |        |
| /                                                |                                                                                      |        |
| You can leave                                    | contact details for one person or                                                    |        |
| two. Fax numb                                    | er is not obligatory.                                                                |        |

Here you should give contact details of the person who will be in charge of any correspondence regarding this proposal. This data (including e-mail address) will be used by the Joint Technical Secretariat to address any correspondence regarding for example possible request for clarifications to the Concept Note. Thus it should be the address of the mailbox which is verified regularly and the name of a person who is up to date with issued regarding the proposal. Contact details **will not be visible in the pdf and on the printout**, it will be received and saved in special database used by the Joint Technical Secretariat.

Now you can proceed with following steps:

Save all changes in the draft Concept Note (as a rule you can save and exit the application any time).

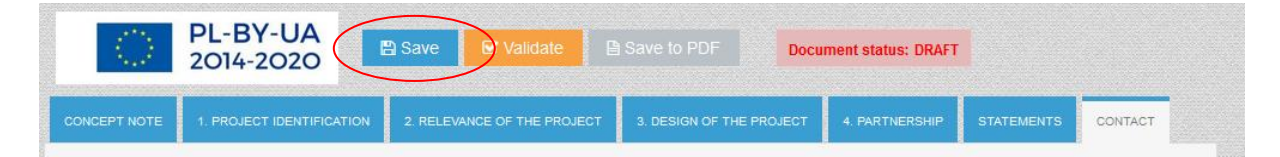

You can now close the application and **come back to it later**.

|                            | ENI CROSS-BORDER<br>POLAND-BELAR<br>CONCEPT<br>Call for | COOPERATION PROGRAM<br>RUS-UKRAINE 2014-2020<br>NOTE GENERATOR<br>proposals no 1. | ME                          |               |          |
|----------------------------|---------------------------------------------------------|-----------------------------------------------------------------------------------|-----------------------------|---------------|----------|
|                            | New form                                                | 🕒 Open from disc                                                                  |                             |               |          |
| Draft documents            |                                                         |                                                                                   |                             |               |          |
| C:\Users\anna_kluczyk\Docu | ments\workingFiles\Project.xml                          | 🖋 edit                                                                            | <>> save to xml             | save to pdf   | × delete |
| C:\Users\anna_kluczyk\Docu | ments\workingFiles\Project_2.xml                        | 🖉 edit                                                                            | > save to xml               | 🖹 save to pdf | X delete |
| Confirmed documents        |                                                         |                                                                                   | a a device e el altresa e e |               |          |
|                            |                                                         |                                                                                   |                             |               |          |

# OR

Validate the form in order to check if you completed all required fields and if given information is correct.

| $\bigcirc$   | PL-BY-UA<br>2014-2020     | Save Validate              | Save to PDF                | ument status: DRAFT |            |         |
|--------------|---------------------------|----------------------------|----------------------------|---------------------|------------|---------|
| CONCEPT NOTE | 1. PROJECT IDENTIFICATION | 2. RELEVANCE OF THE PROJEC | T 3. DESIGN OF THE PROJECT | 4. PARTNERSHIP      | STATEMENTS | CONTACT |

If some field is not completed or the data is not correct you will see such information in red:

|              | PL-BY-UA<br>2014-2020     | 🖹 Save  | S Validate         |                    | Docu       | iment status: DRAFT |            |         |  |
|--------------|---------------------------|---------|--------------------|--------------------|------------|---------------------|------------|---------|--|
|              |                           |         | Fix all o          | lata marked on red | >          |                     |            |         |  |
| CONCEPT NOTE | 1. PROJECT IDENTIFICATION | 2/RELEV | ANCE OF THE PROJEC | 3. DESIGN OF T     | HE PROJECT | 4. PARTNERSHIP      | STATEMENTS | CONTACT |  |

You should now check each page and complete/correct any information in red.

#### For example:

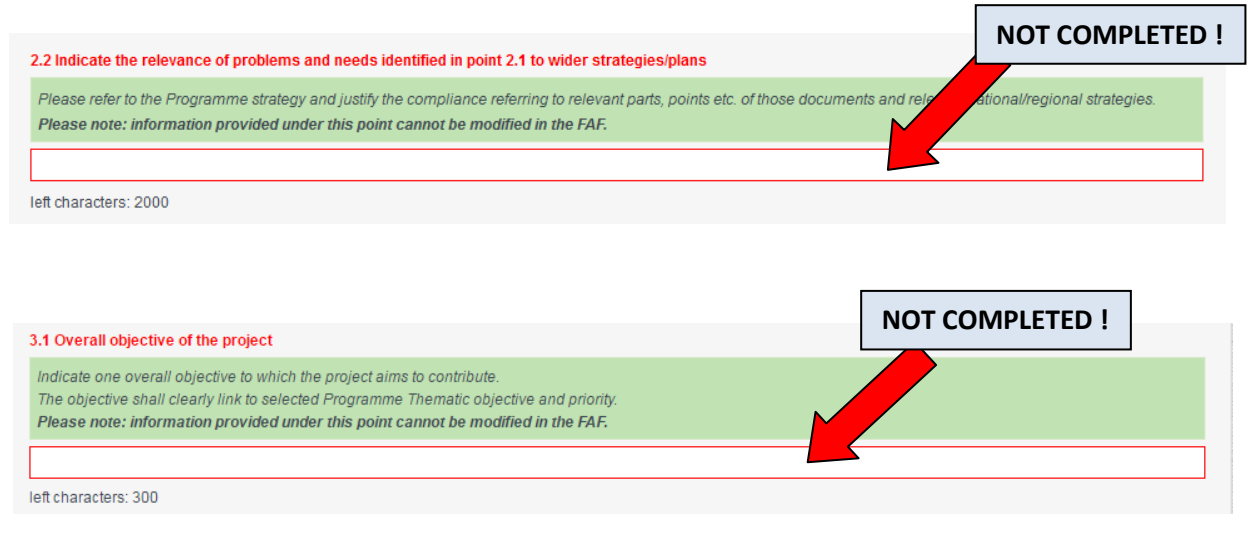

| Total costs from budget line must be equals to total co | st from budget per beneficiary                            |                                                                     |                                                                    |
|---------------------------------------------------------|-----------------------------------------------------------|---------------------------------------------------------------------|--------------------------------------------------------------------|
| Indicative own co-financing can't be lower than 10 % o  | of total eligible costs                                   |                                                                     |                                                                    |
| 4.3 Budget per beneficiary                              |                                                           |                                                                     |                                                                    |
| Overall beneficiary's bulget(LB, B1, B2) 😡              | Indicative EU co-financing (€)<br>(max. 90% of the total) | Indicative own co-financing (€)<br>(min. 10% of the total) <b>?</b> | Indicative total budget for<br>beneficiary<br>(EU + own financing) |
| Lead beneficiary                                        | 207,000.00 €                                              | 23,000.00 €                                                         | 230,000.00€                                                        |
| Beneficiary 1                                           | 207,000.00€                                               | 0.00€                                                               | 207,000.00€                                                        |
| Beneficiary 2                                           | 0.00€                                                     | 0.00€                                                               | 0.00€                                                              |
| Total eligible costs                                    | 414,000.00€                                               | 23,000.00€                                                          | 437,000.00€                                                        |
|                                                         | P                                                         |                                                                     | DRRECT!                                                            |
| When data                                               | a is not correct look for                                 | tips why and how to co                                              | orrect it.                                                         |

After correcting and completing all missing fields, **Validate** once again. If all Concept Note is correctly prepared, you will see information "Form filled correctly":

| $\langle \rangle$ | PL-BY-UA<br>2014-2020 | 🖺 Save | ☑ Validate | Save to PDF          | Documen | t status: DRAFT |                   |
|-------------------|-----------------------|--------|------------|----------------------|---------|-----------------|-------------------|
|                   |                       |        | Fo         | orm filled correctly | >       |                 |                   |
|                   |                       |        |            |                      |         |                 | <b>⊯</b> Finalise |
|                   |                       |        |            |                      |         |                 |                   |

# You can also check how does it look in a paper form ->

click "Save to PDF" and print the downloaded file (it will be saved in the default folder for any downloads in your computer).

|              | PL-BY-UA<br>2014-2020     | 🖹 Save 🕑 Validate           | Save to PDF              | iment status: DRAFT |            |                         |
|--------------|---------------------------|-----------------------------|--------------------------|---------------------|------------|-------------------------|
|              |                           | Form fill                   | led correctly            |                     |            |                         |
|              |                           |                             |                          |                     |            | l <sup>≇</sup> Finalise |
| CONCEPT NOTE | 1. PROJECT IDENTIFICATION | 2. RELEVANCE OF THE PROJECT | 3. DESIGN OF THE PROJECT | 4. PARTNERSHIP      | STATEMENTS | CONTACT                 |

**!!** Remember: such document is still the DRAFT without checksum and cannot be submitted within the Call for Proposals **!!** 

|          | Joint Technical Secretariat – Intermediate Body / II                                                                                                    |  |  |  |
|----------|----------------------------------------------------------------------------------------------------|--|--|--|
|          | John Teorinkai Sebetahat – Interinduale Body (J.                                                                                                    |  |  |  |
|          | PL-BY-UA                                                                                                    |  |  |  |
|          | 2014-2020                                                                                                    |  |  |  |
|          | ENI CROSS-BORDER COOPERATION PROGRAMME                                                                                                    |  |  |  |
|          | POLAND-BELARUS-UKRAINE 2014-2020                                                                                                    |  |  |  |
|          | CONCEPT NOTE                                                                                                    |  |  |  |
|          | Call for proposals no 1.                                                                                                    |  |  |  |
|          | Deadline for submission of concept notes: 31 December 2016                                                                                                    |  |  |  |
| Regis    | stration date (filled in by the JTS)                                                                                                    |  |  |  |
| Proje    | ct index number (filled in by the JTS)                                                                                                    |  |  |  |
|          |                                                                                                    |  |  |  |
| laste    |                                                                                                    |  |  |  |
| 1.       | cuon:<br>The applicants - Lead beneficiaries shall submit their concept notes to the Joint Technical                                                                                                    |  |  |  |
|          | Secretariat – Intermediate Body (JTS) in two ways:                                                                                                    |  |  |  |
|          | <ul> <li>xml and .pdf forms of the concept notes filled in with the use of the application<br/>(available on the Programme website) and recorded on the mover (CD, DVD, pendrive,<br/>etc.) along with</li> </ul>                                                                                                    |  |  |  |
|          | <ul> <li>one signed and stamped paper version The paper version is considered as an official<br/>application. Concept notes submitted only in electronic file will be rejected.</li> </ul>                                                                                                    |  |  |  |
| 2.       | The concept notes shall be filled in only in English <sup>1</sup> . Concept notes submitted in language(s)<br>other than English will be rejected.                                                                                                    |  |  |  |
| 3.       | The concept notes must be computer-typed using the concept notes application, published for this<br>call for proposals and available on the Programme website for downloading.                                                                                                    |  |  |  |
| 4.       | A properly generated and validated concept notes will be given a unique checksum which shall be<br>displayed on each page of the concept notes. Concept notes validated shall be printed and<br>submitted together with an electronic file to the JTS.                                                                                                    |  |  |  |
| 5.       | Hand-written applications or applications filled in using an incorrect concept notes form will be<br>rejected.                                                                                                    |  |  |  |
| 6.       | The evaluation will be carried out in accordance with the evaluation grid from the Programme<br>Manual Part I - Applicant and it will be based solely on the information provided by the Lead<br>beneficiant in the concent rotes.                                                                                                    |  |  |  |
|          | beneficiary in the concept notes.<br>7. The concept notes will be rejected if the partnership is not in line with point 2.1 of the Programme                                                                                                    |  |  |  |
| 7.       | The concept notes will be rejected if the partnership is not in line with point 2.1 of the Programme<br>Manual Part I - Applicant;                                                                                                    |  |  |  |
| 7.<br>8. | The concept notes will be rejected if the partnership is not in line with point 2.1 of the Programme<br>Manual Part I - Applicant;<br>The lead beneficiaries are obliged to submit the concept notes along with the Partnership<br>statements signed by the authorized persons of all beneficiaries' institutions in the project (point 6<br>of the concept notes). |  |  |  |

You must prepare your Concept Note in two required forms: XML and PDF.

1. Click "Finalise" button to finalise work with your Concept Note and confirm.

| PL-BY-UA<br>2014-2020                  | Save 🕑 Validate 🗎 Save to PDF                   | Document status: DRAFT       |                |
|----------------------------------------|-------------------------------------------------|------------------------------|----------------|
|                                        | Form filled correctly                           |                              |                |
|                                        |                                                 | $\langle$                    | 🏁 Finalise     |
| CONCEPT NOTE 1. PROJECT IDENTIFICATION | 2. RELEVANCE OF THE PROJECT 3. DESIGN OF THE PR | ROJECT 4. PARTNERSHIP STATEN | IENTS CONTACT. |
|                                        |                                                 |                              |                |
| Save Statidate Save to PDI             | Document status: DRAFT                          |                              | B Start page   |
|                                        | Form filled correctly                           |                              |                |
|                                        | Do You want to confirm document ?               |                              | Ka Finalise    |
| CONCEPT NOTE 1. PROJECT IDENTIFICATION | w No.                                           |                              |                |
|                                        |                                                 |                              |                |

- 2. Choose Save to xml -> your xml file should be downloaded
- 3. Choose Save to PDF -> your PDF file should be downloaded

| ENICROSS-BORDER COOPERATION PROGRAMME<br>POLAND-BELLARU-JURGANE 2014-2020<br>CONCEPT MOTE CENERATOR<br>Call for proposals no 1. |                 |
|----------------------------------------------------------------------------------------------------|-----------------|
| 🕻 New form 👘 🕒 Open from disc                                                                                                   |                 |
| Draft documents                                                                                                    |                 |
| Parlimed doumonte                                                                                                    |                 |
| CHUserslanna_Kluzzyk/DocumenbilinalFiles/Project.ml 		 b drat 		 (v) save to zm 		 Bisave to pdf                                |                 |
|                                                                                                    |                 |
|                                                                                                    |                 |
|                                                                                                    |                 |
|                                                                                                    |                 |
|                                                                                                    |                 |
|                                                                                                    |                 |
|                                                                                                    |                 |
| testpdf ^ B Projectxml ^                                                                                                    | Pokaż wszystkie |

Both files will be saved in the default folder for any downloads in your computer.

4. Record both PDF and xml file on a mover (CD, DVD, pendrive etc.).

Open and print PDF file (preferably two-sided printout) -> on each page you will see a checksum – a unique number of your Concept Note displayed on each page.

During the Administrative and Eligibility check it will be verified if your paper version of the Concept Note has **the same checksum** as provided xml and PDF files.

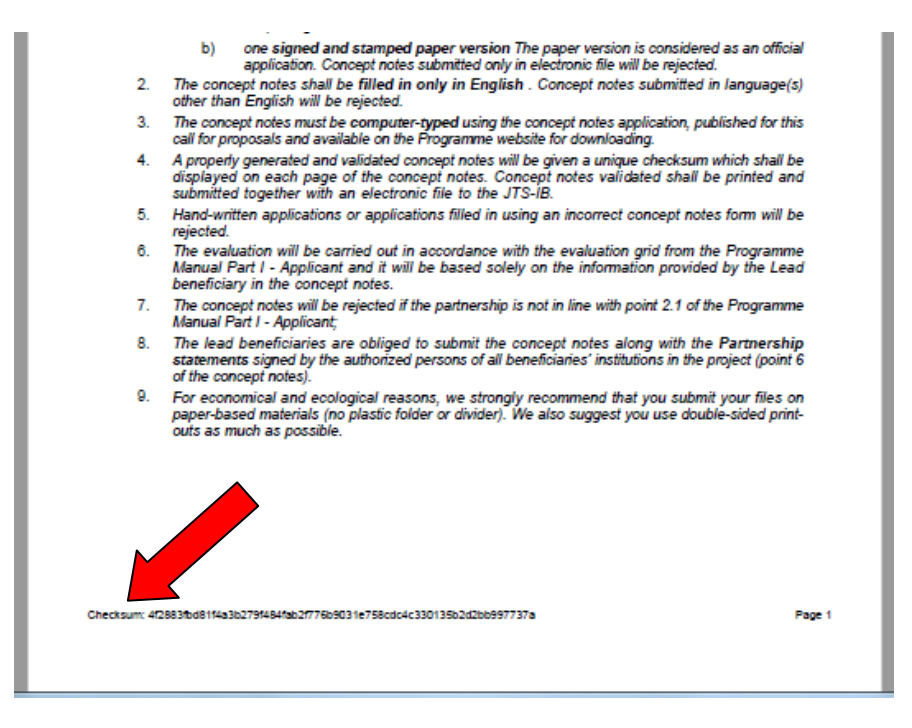

- 6. Check if all information is printed out correctly, if no page is missing etc. Staple all Concept Note pages together once in the top left corner.
- 7. As the lead beneficiary you should now complete, sign and stamp the Declaration by the lead beneficiary.

| S. DECLARATION BY THE LEAD BENEFICIARY (TO THE CONCEPT NOTE)  The lead beneficiary, represented by the undersigned, being the authorised signatory of the lead beneficiary, in the context of the present call for proposals, representing other beneficiaries in the proposed project, hereby declares that: <ul> <li>it is directly responsible for the management and implementation of the project with other beneficiaries specified above and is not acting as an intermediary:             <ul></ul></li></ul> | Complete these fields by hand, sign<br>and stamp the Declaration.<br>REMEMBER it should be signed by<br>the person entitled to represent the<br>organisation! |
|----------------------------------------------------------------------------------------------------|----------------------------------------------------------------------------------------------------|
| Checksum: 4/2883/bd81443b2779484/ab2077696931e758cdo4c330135b2dzb6997737a Page 10                                                                                                    |                                                                                                    |

# 8. Arrange a meeting with your partners in order to sign and stamp the Partnership Statements.

The application will prepare one Partnership Statement for each beneficiary that you specified in point 1.5 of the Concept Note. Each of them will need to sign his Statement.

| Beneficiary 1<br>Beneficiary 2                                                                                                    | Name in original language                                                                                                    | бенефициар 1                                                                                                    |                                                                                                    |      |
|----------------------------------------------------------------------------------------------------|----------------------------------------------------------------------------------------------------|----------------------------------------------------------------------------------------------------|----------------------------------------------------------------------------------------------------|------|
|                                                                                                    | Name in English                                                                                                    | beneficiary 1                                                                                                    |                                                                                                    |      |
|                                                                                                    | Nationality                                                                                                    | Belarusian                                                                                                    | 2                                                                                                    |      |
|                                                                                                    | Type of organization                                                                                                    | local government                                                                                                    | •                                                                                                    |      |
|                                                                                                    | Name in original language                                                                                                    | beneficjent 2                                                                                                    |                                                                                                    |      |
|                                                                                                    | Name in English                                                                                                    | beneficiary 2                                                                                                    |                                                                                                    |      |
|                                                                                                    | Nationality                                                                                                    | Polish                                                                                                    | <b>•</b>                                                                                                    |      |
|                                                                                                    | Type of organization                                                                                                    | NGO                                                                                                    | •                                                                                                    |      |
|                                                                                                    |                                                                                                    | 2 bene                                                                                                    | ficiaries in point 1.5                                                                                                    |      |
|                                                                                                    |                                                                                                    | 2 bene                                                                                                    | ficiaries in point 1.5                                                                                                    |      |
| =                                                                                                    |                                                                                                    |                                                                                                    |                                                                                                    |      |
| two separate Partnership Statements in part 6                                                                                                 |                                                                                                    |                                                                                                    |                                                                                                    |      |
|                                                                                                    |                                                                                                    |                                                                                                    |                                                                                                    |      |
|                                                                                                    |                                                                                                    | /                                                                                                    |                                                                                                    |      |
|                                                                                                    |                                                                                                    |                                                                                                    |                                                                                                    |      |
|                                                                                                    |                                                                                                    |                                                                                                    |                                                                                                    |      |
| PARTNERSHIP                                                                                                    | STATEMENT                                                                                                    |                                                                                                    |                                                                                                    |      |
| PARTNER SHIP                                                                                                    | P STATEMENT                                                                                                    | eing the authorised signatory of the be                                                                                                    | neficiary, in the context of the present call for proposals, hereby declares                                                                                                    | that |
| PARTNERSHIP<br>The beneficiary,<br>I have read t                                                                                              | P STATEMENT<br>represented by the undersigned<br>he concept note and understrood ro                                                                                                    | eing the authorised signatory of the be<br>ble of my organization in the project befo                                                                                                    | neficiary, in the context of the present call for proposals, hereby declares<br>ore it is submitted to the JTS-IB;                                                                                                    | that |
| PARTNER SHIP<br>The beneficiary,<br>I have read t<br>organization<br>for;                                                                     | P STATEMENT<br>represented by the undersigned P<br>he concept note and understand ro<br>that I represent has the cources of                                                                                                    | being the authorised signatory of the be<br>ole of my organization in the project befor<br>f financing, professional competence an                                                                                                    | neficiary, in the context of the present call for proposals, hereby declares<br>ore it is submitted to the JTS-IB;<br>Id qualifications necessary to implement part of the project that it is respo                                                                                                    | that |
| PARTNER SHIP<br>The beneficiary,<br>- I have read t<br>organization<br>for;<br>in case of ap                                                  | • STATEMENT<br>represented by the undersigned<br>the concept note and understrood ro<br>that I represent has the cources of<br>proval of the concept note, I declar<br>t and submission to the UTS IB of                                                                                                    | eing the authorised signatory of the be<br>ble of my organization in the project befi<br>financing, professional competence ar<br>re my will to further participate and impli-                                                                                            | neficiary, in the context of the present call for proposals, hereby declares<br>ore it is submitted to the JTS-IB;<br>id qualifications necessary to implement part of the project that it is respo<br>ement the project. I declare to cooperate with the lead beneficiary in                                                                                                    | that |
| PARTNERSHIP<br>The beneficiary,<br>I have read t<br>organization<br>for;<br>in case of ap<br>developmen                                       | P STATEMENT<br>represented by the undersigned<br>the concept note and understood ro<br>that I represent has the cources of<br>proval of the correct note, I declar<br>t and submission to the JTS-IB a func-                                                                                                    | eing the authorised signatory of the be<br>ole of my organization in the project before<br>f financing, professional competence and<br>re my will to further participate and imple<br>ill application form in line with the Progr                                         | neficiary, in the context of the present call for proposals, hereby declares<br>ore it is submitted to the JTS-IB;<br>ad qualifications necessary to implement part of the project that it is respo<br>ement the project. I declare to cooperate with the lead beneficiary in<br>amme requirements.                                                                                                    | that |
| PARTNERSHIP<br>The beneficiary,<br>- I have read t<br>organization<br>for;<br>- in case of ap<br>developmen<br>gned on behalf                 | • STATEMENT<br>represented by the undersigned<br>the concept note and understood ro<br>that I represent has the cources of<br>proval of the concept note, I declar<br>t and submission to the JTS-IB a fu<br>of the bereficiary                                                                                                    | eing the authorised signatory of the be<br>ole of my organization in the project befi<br>financing, professional competence an<br>re my will to further participate and impl<br>ill application form in line with the Progr                                               | neficiary, in the context of the present call for proposals, hereby declares<br>ore it is submitted to the JTS-IB;<br>Ind qualifications necessary to implement part of the project that it is respo<br>ement the project. I declare to cooperate with the lead beneficiary in<br>amme requirements.                                                                                                    | that |
| PARTNERSHIP<br>The beneficiary,<br>I have read t<br>organization<br>for;<br>in case of ap<br>developmen<br>gned on behalf (                   | P STATEMENT<br>represented by the undersigned<br>the concept note and understood ro<br>that I represent has the cources of<br>proval of the concept note, I declar<br>t and submission to the JTS-IB a fu<br>of the bereficiary<br>Name of the organisation                                                                                                    | leing the authorised signatory of the be<br>ole of my organization in the project befor<br>financing, professional competence an<br>the my will to further participate and impl<br>ill application form in line with the Progr                                            | neficiary, in the context of the present call for proposals, hereby declares<br>ore it is submitted to the JTS-IB;<br>ad qualifications necessary to implement part of the project that it is respo<br>ement the project. I declare to cooperate with the lead beneficiary in<br>amme requirements.<br>beneficiary 1                                                                                                    | that |
| PARTNERSHIP<br>The beneficiary,<br>I have read t<br>organization<br>for;<br>in case of ap<br>developmen<br>gned on behalf (                   | P STATEMENT<br>represented by the undersigned 2<br>the concept note and understrood ro<br>that I represent has the cources of<br>approval of the concept note, I declar<br>t and submission to the JTS-IB a fu<br>of the beneficiary<br>Name of the organisation<br>Name of the person entitle                                                                                                    | being the authorised signatory of the be<br>tole of my organization in the project before<br>f financing, professional competence and<br>the my will to further participate and imple<br>and application form in line with the Program<br>d to represent the organisation | neficiary, in the context of the present call for proposals, hereby declares<br>ore it is submitted to the JTS-IB;<br>ad qualifications necessary to implement part of the project that it is respo<br>ement the project. I declare to cooperate with the lead beneficiary in<br>amme requirements.<br>beneficiary 1<br>On the paper version only                                                                                                    | that |
| PARTNERSHIP<br>The beneficiary,<br>I have read t<br>organization<br>for;<br>in case of ap<br>developmen<br>gned on behalf<br>Beneficiary 1    | P STATEMENT<br>represented by the undersigned A<br>the concept note and understand ro<br>that I represent has the cources of<br>proval of the concept note, I declar<br>t and submission to the JTS-IB a fu-<br>of the bereficiary<br>Name of the organisation<br>Name of the person entitle<br>Position                                                                                                    | being the authorised signatory of the be<br>oble of my organization in the project befor<br>f financing, professional competence and<br>re my will to further participate and imple<br>ill application form in line with the Progr<br>d to represent the organisation     | neficiary, in the context of the present call for proposals, hereby declares<br>ore it is submitted to the JTS-IB;<br>and qualifications necessary to implement part of the project that it is respo<br>ement the project. I declare to cooperate with the lead beneficiary in<br>amme requirements.<br>beneficiary 1<br>On the paper version only<br>On the paper version only                                                                                                    | that |
| PARTNER SHIP<br>The beneficiary,<br>I have read t<br>organization<br>for;<br>in case of ap<br>developmen<br>gned on behalf<br>Beneficiary 1   | P STATEMENT<br>represented by the undersigned of<br>the concept note and understand of<br>that I represent has the cources of<br>proval of the corrept note, I declar<br>t and submission to the JTS-IB a fu<br>of the bereficiary<br>Name of the organisation<br>Name of the person entitle<br>Position<br>Signature and stamp                                                                                                    | leing the authorised signatory of the be<br>ole of my organization in the project before<br>f financing, professional competence and<br>re my will to further participate and imple<br>ill application form in line with the Program<br>d to represent the organisation   | neficiary, in the context of the present call for proposals, hereby declares<br>ore it is submitted to the JTS-IB;<br>and qualifications necessary to implement part of the project that it is respo<br>ement the project. I declare to cooperate with the lead beneficiary in<br>amme requirements.<br>beneficiary 1<br>On the paper version only<br>On the paper version only<br>On the paper version only                                                                                                    | that |
| PARTNER SHIP<br>The beneficiary,<br>I have read t<br>organization<br>for;<br>in case of ap<br>developmen<br>gned on behalf<br>Beneficiary 1   | P STATEMENT<br>represented by the undersigned of<br>the concept note and understand re<br>that I represent has the cources of<br>proval of the corrept note, I declar<br>t and submission to the JTS-IB a fu<br>of the bereficiary<br>Name of the organisation<br>Name of the person entitle<br>Position<br>Signature and stamp<br>Date and place                                                                                                    | leing the authorised signatory of the be<br>ole of my organization in the project befort<br>financing, professional competence and<br>re my will to further participate and imple<br>ill application form in line with the Progr<br>d to represent the organisation       | neficiary, in the context of the present call for proposals, hereby declares<br>ore it is submitted to the JTS-IB;<br>and qualifications necessary to implement part of the project that it is respo<br>ement the project. I declare to cooperate with the lead beneficiary in<br>amme requirements.<br>beneficiary 1<br>On the paper version only<br>On the paper version only<br>On the paper version only<br>On the paper version only<br>On the paper version only                                                                                                    | that |
| PARTNERSHIP<br>The beneficiary,<br>I have read t<br>organization<br>for,<br>in case of ap<br>developmen<br>aned on behalf of<br>Beneficiary 1 | P STATEMENT<br>represented by the undersigned of<br>the concept note and understood ro<br>that I represent has the cources of<br>proval of the concept note, I declar<br>t and submission to the JTS-IB a fu-<br>of the beneficiary<br>Name of the organisation<br>Name of the person entitle<br>Position<br>Signature and stamp<br>Date and place<br>Name of the organisation                                                                                                    | being the authorised signatory of the be<br>ole of my organization in the project befor<br>f financing, professional competence and<br>the my will to further participate and impli-<br>ill application form in line with the Progra<br>d to represent the organisation   | neficiary, in the context of the present call for proposals, hereby declares<br>ore it is submitted to the JTS-IB;<br>and qualifications necessary to implement part of the project that it is respo<br>ement the project. I declare to cooperate with the lead beneficiary in<br>amme requirements.<br>beneficiary 1<br>On the paper version only<br>On the paper version only<br>On the paper version only<br>On the paper version only<br>On the paper version only<br>beneficiary 2                                                                                                    | that |
| PARTNERSHIP<br>The beneficiary,<br>I have read t<br>organization<br>for;<br>in case of ap<br>developmen<br>gned on behalf of<br>Beneficiary 1 | P STATEMENT<br>represented by the undersigned of<br>the concept note and understood ro<br>that I represent has the cources of<br>proval of the concept note, I declar<br>t and submission to the JTS-IB a fu-<br>of the bereficiary<br>Name of the organisation<br>Name of the person entitle<br>Position<br>Signature and stamp<br>Date and place<br>Name of the organisation<br>Name of the organisation<br>Name of the organisation<br>Name of the organisation<br>Name of the organisation<br>Name of the organisation<br>Name of the organisation | being the authorised signatory of the be<br>tole of my organization in the project before<br>f financing, professional competence and<br>the my will to further participate and imple<br>and application form in line with the Progra<br>d to represent the organisation  | <ul> <li>neficiary, in the context of the present call for proposals, hereby declares ore it is submitted to the JTS-IB;</li> <li>ad qualifications necessary to implement part of the project that it is responsement the project. I declare to cooperate with the lead beneficiary in amme requirements.</li> <li>beneficiary 1</li> <li>On the paper version only</li> <li>On the paper version only</li> <li>On the paper version only</li> <li>On the paper version only</li> <li>On the paper version only</li> <li>On the paper version only</li> <li>On the paper version only</li> <li>On the paper version only</li> <li>On the paper version only</li> <li>On the paper version only</li> <li>On the paper version only</li> </ul>                                                                                                    | that |
| PARTNERSHIP<br>The beneficiary,<br>I have read t<br>organization<br>for;<br>in case of ap<br>developmen<br>gned on behalf<br>Beneficiary 1    | P STATEMENT<br>represented by the undersigned A<br>the concept note and understand ro<br>that I represent has the cources of<br>approval of the concept note, I declar<br>t and submission to the JTS-IB a func-<br>of the beneficiary<br>Name of the organisation<br>Name of the organisation<br>Signature and stamp<br>Date and place<br>Name of the organisation<br>Name of the person entitle<br>Position                                                                                                    | being the authorised signatory of the be<br>oble of my organization in the project before<br>f financing, professional competence and<br>re my will to further participate and impli-<br>ill application form in line with the Progra-<br>d to represent the organisation | <ul> <li>neficiary, in the context of the present call for proposals, hereby declares ore it is submitted to the JTS-IB;</li> <li>and qualifications necessary to implement part of the project that it is responsement the project. I declare to cooperate with the lead beneficiary in amme requirements.</li> <li>beneficiary 1</li> <li>On the paper version only</li> <li>On the paper version only</li> </ul>                                                                                                    | that |
| PARTNERSHIP<br>The beneficiary,<br>I have read t<br>organization<br>for;<br>in case of ap<br>developmen<br>gned on behalf<br>Beneficiary 1    | P STATEMENT<br>represented by the undersigned of<br>the concept note and understand ro<br>that I represent has the cources of<br>proval of the concept note, I declar<br>t and submission to the JTS-IB a func-<br>of the beneficiary<br>Name of the organisation<br>Name of the person entitle<br>Position<br>Signature and stamp<br>Date and place<br>Name of the organisation<br>Name of the person entitle<br>Position<br>Signature and stamp<br>Date and place                                                                                    | being the authorised signatory of the be<br>ole of my organization in the project befor<br>f financing, professional competence and<br>re my will to further participate and imple<br>ill application form in line with the Progr<br>d to represent the organisation      | <ul> <li>neficiary, in the context of the present call for proposals, hereby declares ore it is submitted to the JTS-IB;</li> <li>nd qualifications necessary to implement part of the project that it is responsement the project. I declare to cooperate with the lead beneficiary in amme requirements.</li> <li>beneficiary 1</li> <li>On the paper version only</li> <li>On the paper version only</li> </ul> | that |

| 6. PARTNERSHIP STATEMENT                                                                                                    |                                      |
|----------------------------------------------------------------------------------------------------|--------------------------------------|
| The beneficiary, represented by the undersigned, being the authorised signatory of the beneficiary, in the context of the<br>present call for proposals, hereby declares that:                                                                                                    |                                      |
| <ul> <li>I have read the concept note and understood role of my organization in the project before it is submitted to the<br/>JTS;</li> </ul>                                                                                                    |                                      |
| <ul> <li>organization that I represent has the sources of financing, professional competence and qualifications necessary<br/>to implement part of the project that it is responsible for;</li> </ul>                                                                                         |                                      |
| <ul> <li>- in case of approval of the concept note, I declare my will to further participate and implement the project. I declare to cooperate with the lead beneficiary in development and submission to the JTS a full application form in line with the Programme requirements.</li> </ul> | These fields should be completed by  |
| Signed on behalf of the beneficiary                                                                                                    | hand, signed and stamped by          |
| Name of the organisation beneficiary 1                                                                                                    | specified beneficiary.               |
| Name of the person entitled to represent the organisation                                                                                                    |                                      |
| Position                                                                                                    | REMEMBER it should be signed by      |
|                                                                                                    | the person entitled to represent the |
| Signature and stamp                                                                                                    | organisation!                        |
|                                                                                                    |                                      |
| Date and place                                                                                                    |                                      |
|                                                                                                    |                                      |
|                                                                                                    |                                      |

9. **Prepare one envelope for each Concept Note** (in case you have several Concept Notes) – put inside the signed paper version and the mover with both recorded files. Please make sure that attached mover is properly secured against damage (e.g. bubble film).

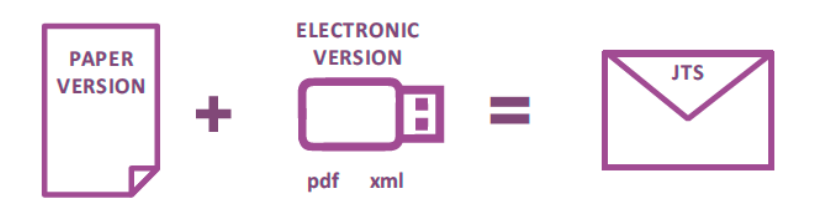

10. Send to the address of the Joint Technical Secretariat within the deadline<sup>6</sup>.

<sup>&</sup>lt;sup>6</sup> detailed information on the rules for submission of Concept Notes are in part 3.1 of the Programme Manual Part I.